# Promociones en Kiosko y Más Guía de Acceso

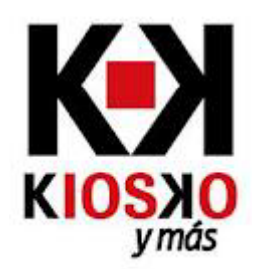

# **Nuevos Usuarios**

1. Seleccionar "Quiero Suscribirme" en www.kioskoymas.com

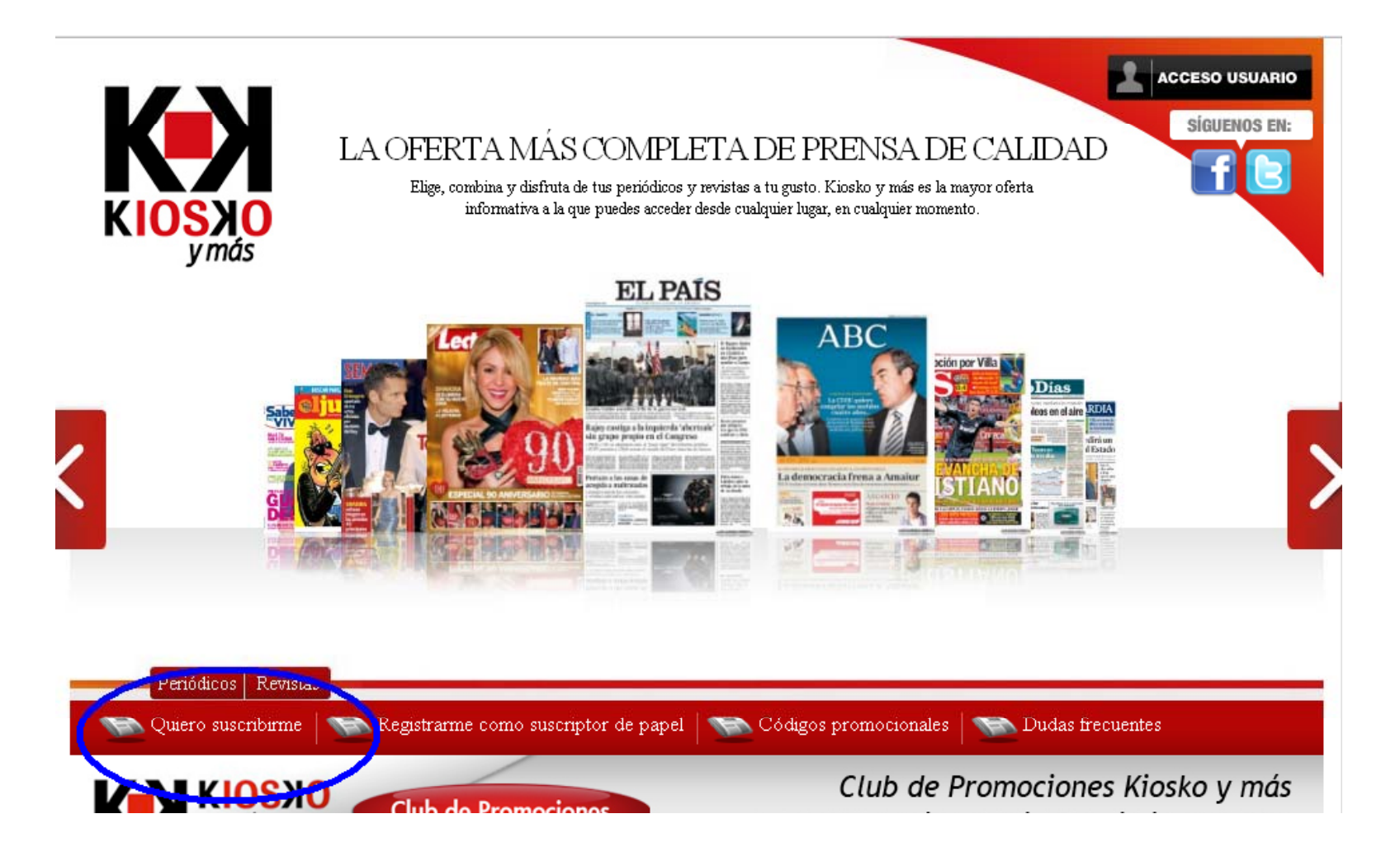

2. Registrarnos utilizando el formulario de datos personales

#### Por favor rellene los campos de abajo para registrarse en Kiosko y Más:

| Dirección de correo electrónico: •            | ejemplo@kioskoymas.com |
|-----------------------------------------------|------------------------|
| Confirmar dirección de correo electrónico : • | ejemplo@kioskoymas.com |
| Contraseña: •                                 |                        |
| Confirmar contraseña : •                      |                        |
| Nombre: •                                     | Julian                 |
| Primer apellido: •                            | Lopez                  |
| Segundo apellido:                             | Diaz                   |
| Dirección línea 1: •                          | C/ Pez, 13             |
| Dirección línea 2:                            |                        |
| Dirección línea 3:                            |                        |
| Ciudad: •                                     | Barcelona              |
| País: •                                       | España 💌               |
| Provincia: •                                  | Barcelona              |
| Código Postal: •                              | 08000                  |
| DNI / NIF:                                    | 782674367-A            |

### 3. Hacemos click en "Promociones Especiales"

| Suscripciones de Kiosko y Más<br>Soy suscriptor de papel Comprar en Kiosko y Más Promociones Especiales<br><b>Paso 2</b> - Seleccionar plan de suscripción |                                      |  |
|----------------------------------------------------------------------------------------------------|--------------------------------------|--|
| Para suscribirse por fa                                                                                                    | vor complete el siguiente formulario |  |
| Periódicos •                                                                                                    | Seleccione publicaciones:            |  |
| O Ejemplar                                                                                                    |                                      |  |
| C 1 Mes                                                                                                    |                                      |  |
| O 3 Meses                                                                                                    |                                      |  |
| C 6 Meses                                                                                                    |                                      |  |
| C 1 Año                                                                                                    |                                      |  |
| Revistas •                                                                                                    |                                      |  |
| O Revistas - Ejemplar                                                                                                    |                                      |  |
| O Revistas - 1 Mes                                                                                                    |                                      |  |

4. Escribir el código promocional en el apartado correspondiente y pulsar en "Validar"

## Suscripciones de Kiosko y Más

Soy suscriptor de papel

Comprar en Kiosko y Más

Promociones Especiales

| Introduzca su código promocional: | escribir codigo aqui |
|-----------------------------------|----------------------|
|-----------------------------------|----------------------|

Validar Cancelar

5. Comprobar que el contenido y precio son los que buscábamos y hacer click en "Continuar"

## Suscripciones de Kiosko y Más

Soy suscriptor de papel Comprar en Kiosko y Más Promociones Especiales

Introduzca su código promocional:

| Detalles de la promoción                |        |
|-----------------------------------------|--------|
| Promoción CEAJE El País 2011<br>El País | € 0,00 |
|                                         |        |

€0,00

### Su compra será completada cuando presione el botón de 'Continuar' al final de esta página.

Continuar Cancelar

|                 | 6. Introducir datos de pago (*) |                                                          |
|-----------------|---------------------------------|----------------------------------------------------------|
|                 |                                 |                                                          |
| Detalle         | de la factura                   |                                                          |
|                 |                                 | 🔿 Fuera de la UE 💿 En la UE                              |
| Uso de l        | a suscripción: •                | Por motivos fiscales, seleccione el tipo de facturación: |
|                 |                                 | Amex                                                     |
| Tipo de t       | tarjeta de crédito :            |                                                          |
| Numero          | de tarjeta de crédito : •       |                                                          |
| <u>Código (</u> | <u>DVV</u> : *                  |                                                          |
| Fecha de        | e caducidad: •                  | 01 - enero 💌 2011 💌                                      |
| Nombre          | del titular de la tarjeta: •    |                                                          |
| Direcció        | n: •                            |                                                          |
| Ciudad:         |                                 |                                                          |
| País: •         |                                 | España 🔽                                                 |
| Provincia       | a:                              |                                                          |
| Código f        | Postal:                         |                                                          |

(\*) Por cuestiones de seguridad, se requerirán los datos de pago aunque el importe sea O€

7. Confirmación de registro

Una vez finalizado el proceso de alta, recibiremos la confirmación de registro, momento en el cual podremos pasar a disfrutar de nuestra promoción en la web.

También nos será posible disfrutar de la promoción en otros dispositivos (iPad, iPhone, Android) utilizando las mismas credenciales.

# **Usuarios Existentes**

1. Los usuarios existentes, una vez autorizados en la web, pueden acceder a sus datos a traves del menú superior "Mis Servicios" en el apartado "Mis Cuentas"

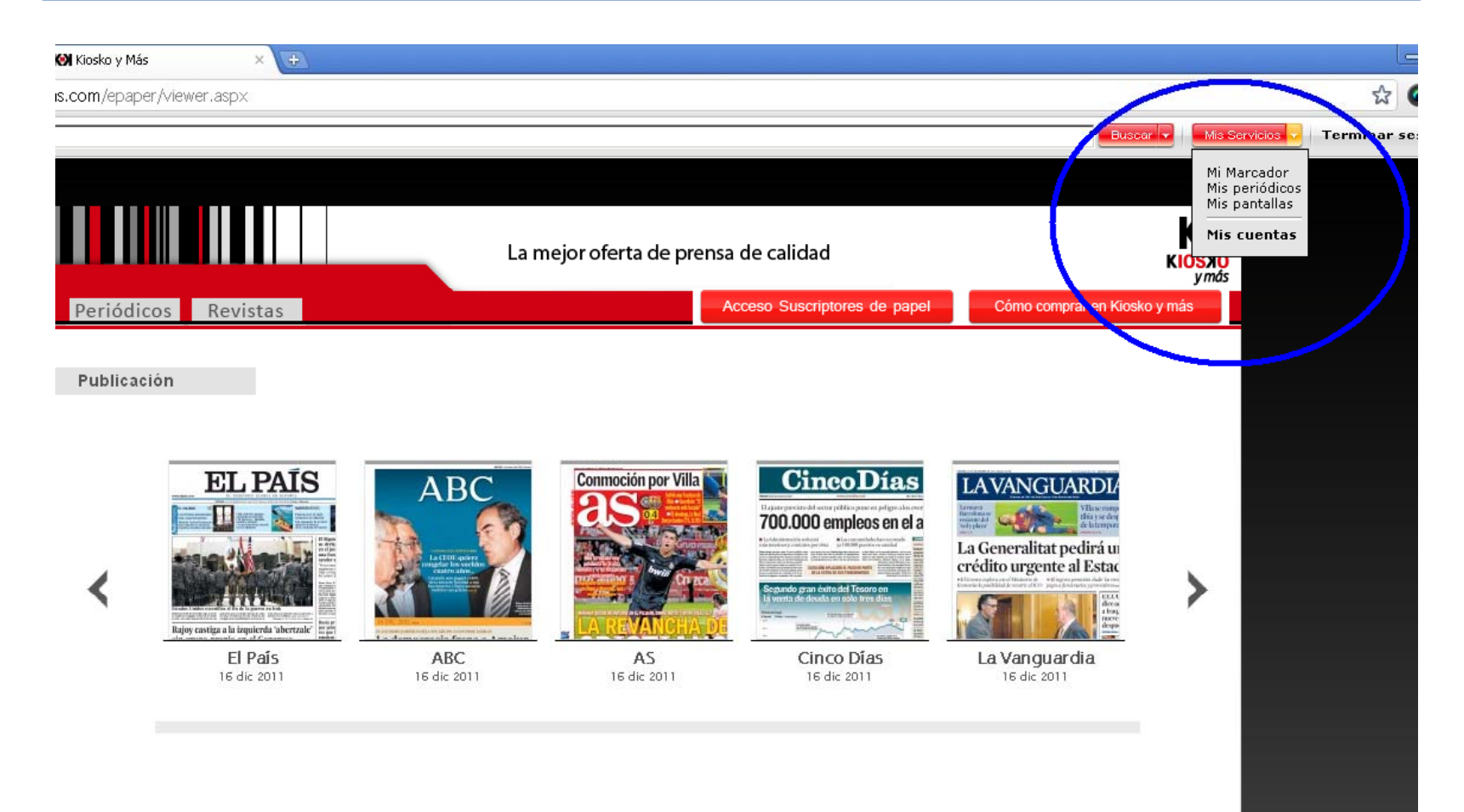

2. En el Perfil del Usuario, elegimos "Estado de la suscripción"

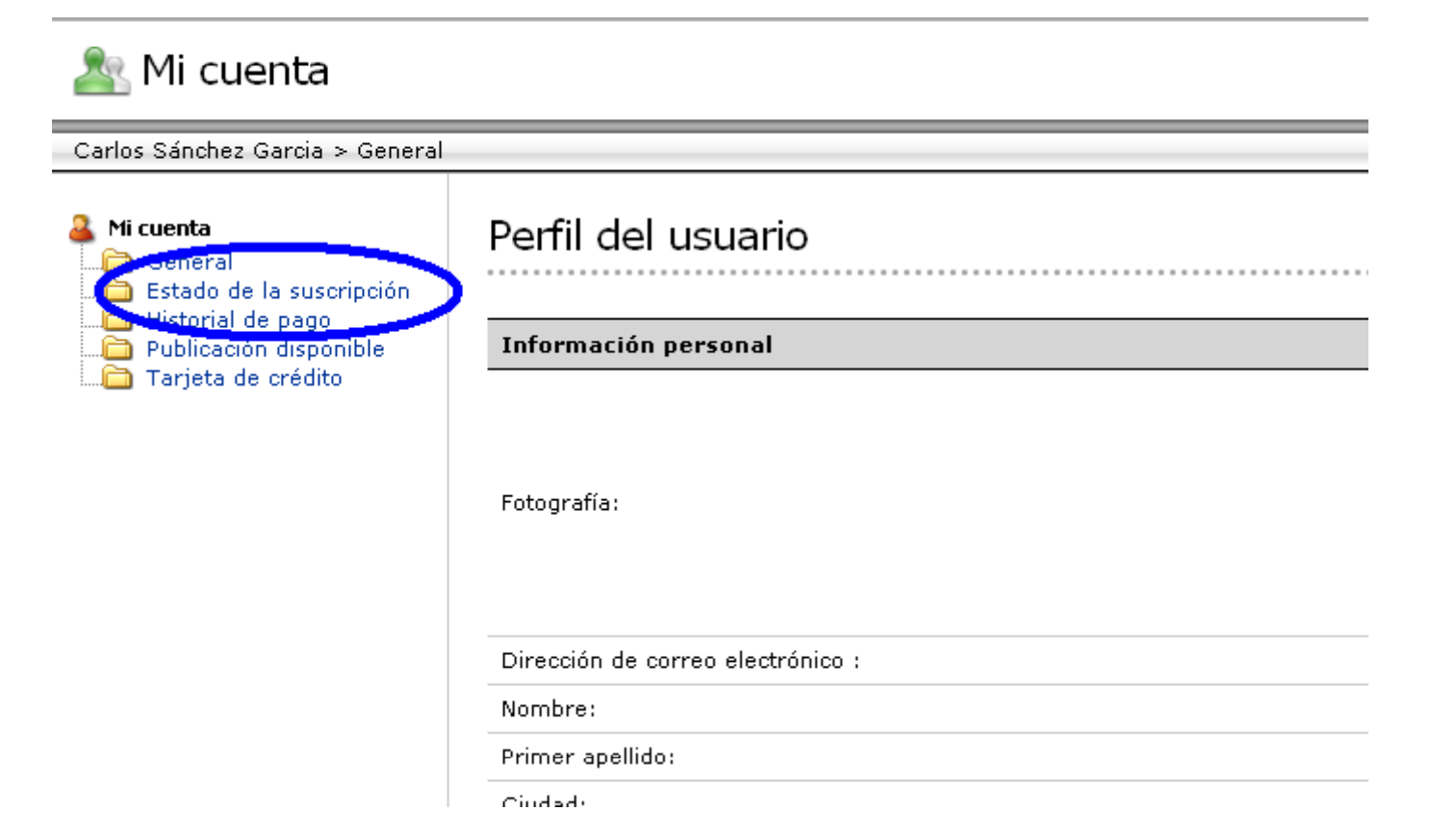

3. Seleccionamos la opción "Mas Suscripciones"

#### nta

Estado de la suscripción

i suscripción pago disponible :rédito

| Paquete           |                 |                     |                  |                   |        |                          |
|-------------------|-----------------|---------------------|------------------|-------------------|--------|--------------------------|
|                   |                 |                     |                  |                   |        |                          |
| Nombre De Paquete | Fecha De Inicio | Fecha De Expiración | Disponible Desde | Disponibles Hasta | Estado | <u>Más suscripciones</u> |
| 1 Mes             | 1 oct 2011      | 6 oct 2011          | 30 sep 2011      | 5 oct 2011        | Activo |                          |
| • ABC             |                 |                     |                  |                   |        |                          |

### 4. Hacemos click en "Promociones Especiales"

| Suscripciones de Kiosko y Más<br>Soy suscriptor de papel Comprar en Kiosko Más Promociones Especiales<br>Paso 2 - Seleccionar plan de suscripción |                                      |  |
|----------------------------------------------------------------------------------------------------|--------------------------------------|--|
| Para suscribirse por fa                                                                                                    | vor complete el siguiente formulario |  |
| Periódicos •                                                                                                    | Seleccione publicaciones:            |  |
| O Ejemplar                                                                                                    |                                      |  |
| C 1 Mes                                                                                                    |                                      |  |
| O 3 Meses                                                                                                    |                                      |  |
| C 6 Meses                                                                                                    |                                      |  |
| C 1 Año                                                                                                    |                                      |  |
| Revistas •                                                                                                    |                                      |  |
| O Revistas - Ejemplar                                                                                                    |                                      |  |
| O Revistas - 1 Mes                                                                                                    |                                      |  |

5. Escribir el código promocional en el apartado correspondiente y pulsar en "Validar"

## Suscripciones de Kiosko y Más

Soy suscriptor de papel

Comprar en Kiosko y Más

Promociones Especiales

| Introduzca su código promocional: | escribir codigo aqui |
|-----------------------------------|----------------------|
| introduzca su codigo promocional: | jeschbir codigo aqui |

Validar Cancelar

6. Comprobar que el contenido y precio son los que buscábamos y hacer click en "Continuar"

## Suscripciones de Kiosko y Más

Soy suscriptor de papel Comprar en Kiosko y Más Promociones Especiales

Introduzca su código promocional:

|      | alles de la promoción                 |
|------|---------------------------------------|
| 0,00 | noción CEAJE El País 2011 €<br>I País |
|      |                                       |

€ 0,00

#### Su compra será completada cuando presione el botón de 'Continuar' al final de esta página.

Continuar Cancelar

|                              | 7. Introducir datos de pago (*) |                                                          |  |
|------------------------------|---------------------------------|----------------------------------------------------------|--|
|                              |                                 |                                                          |  |
| Detalle de l                 | a factura                       |                                                          |  |
|                              | ,                               | 🔿 Fuera de la UE 💿 En la UE                              |  |
| Uso de la su:                | cripción: •                     | Por motivos fiscales, seleccione el tipo de facturación: |  |
|                              |                                 | Amex                                                     |  |
| Tipo de tarjeta de crédito : |                                 |                                                          |  |
| Numero de t                  | arjeta de crédito : •           |                                                          |  |
| <u>Código CVV</u> :          | •                               |                                                          |  |
| Fecha de cac                 | lucidad: •                      | 01 - enero 💌 2011 💌                                      |  |
| Nombre del t                 | itular de la tarjeta: •         |                                                          |  |
| Dirección: •                 |                                 |                                                          |  |
| Ciudad:                      |                                 |                                                          |  |
| País: •                      |                                 | España 🔽                                                 |  |
| Provincia:                   |                                 |                                                          |  |
| Código Posta                 | l:                              |                                                          |  |

(\*) Por cuestiones de seguridad, se requerirán los datos de pago aunque el importe sea 0€

8. Confirmación de registro

Una vez finalizado el proceso de alta, recibiremos la confirmación de registro, momento en el cual podremos a pasar a disfrutar de nuestra promoción en la web.

También nos será posible disfrutar de la promoción en otros dispositivos (iPad, iPhone, Android) utilizando las mismas credenciales.